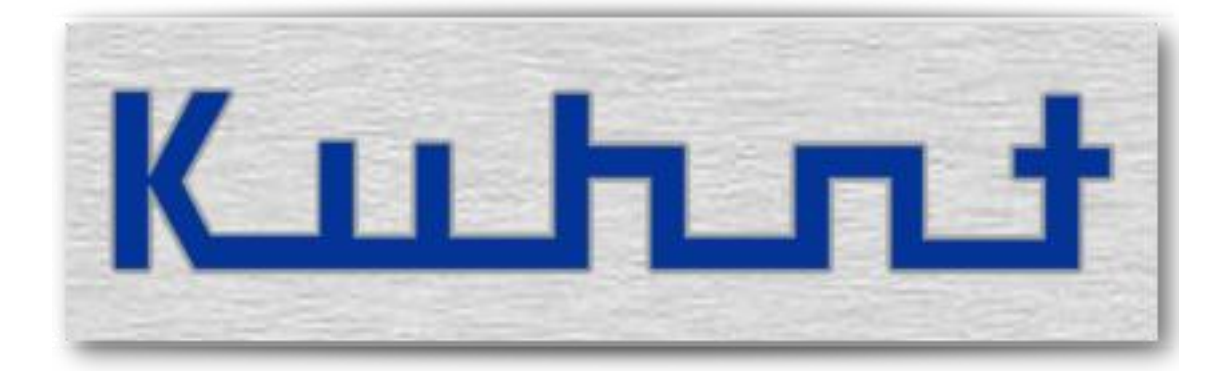

# A4101 Bedienungsanleitung

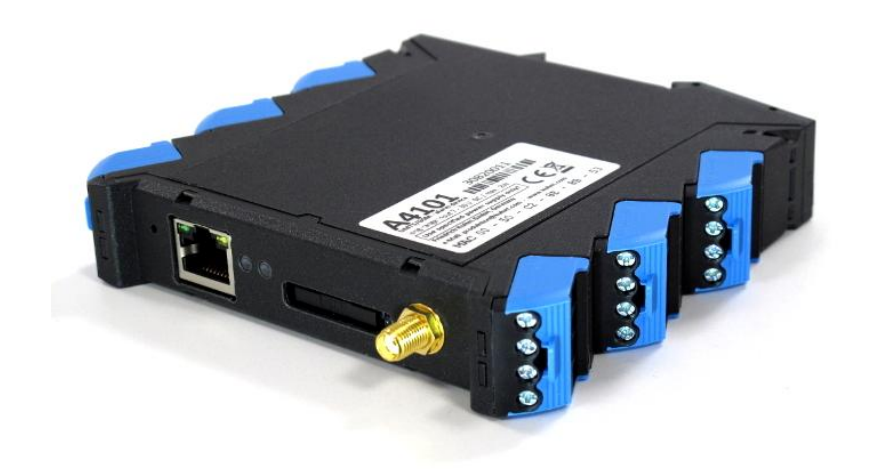

# Basisfunktion

Was ist das A4101?

In kurzen Worten gesagt, ist das A4101 ein eigenständiges Alarmgerät mit integriertem UMTS-Funkmodul und einer Anzahl von digitalen Ein- und Ausgängen, sowie integriertem Watchdog und einem Sensor zur Spannungsüberwachung.

- Alarmsituationen werden per Sprachansage oder Textnachricht signalisiert.
- Alarmierungsziele können Mobiltelefone, Festnetzanschlüsse oder E-Mail Adressaten sein.
- Schalten der Ausgänge erfolgt von Ferne per DTMF-Code Eingabe, E-Mail oder SMS Textnachricht.
- Die Abfrage der aktuellen Schaltzustände und des Spannungssensors erfolgt per E-Mail oder SMS Textnachricht.
- Die Konfiguration erfolgt über ein Webinterface.

Eine wartungsfreie Backupeinheit ermöglicht, im Falle einer vollständigen Spannungsunterbrechung, einen vorübergehenden Weiterbetrieb.

#### Anschlüsse

Alle Anschlüsse des *A4101* Alarmmodul, mit Ausnahme der Buchsen für das LAN Netzwerk und des Antennenverbinders, sind als Klemmleiste ausgeführt. Jede der 4-fach Klemmleisten ist steck bar, so dass ein komplettes *A4101* Alarmmodul ausgetauscht werden kann, ohne jeweils die einzelnen Klemmverbindungen lösen zu müssen. Um ein Vertauschen der 4-fach Klemmleisten untereinander zu verhindern, sind alle Sockel auf ihre Position codiert.

# Außenansicht – Anschlussschema

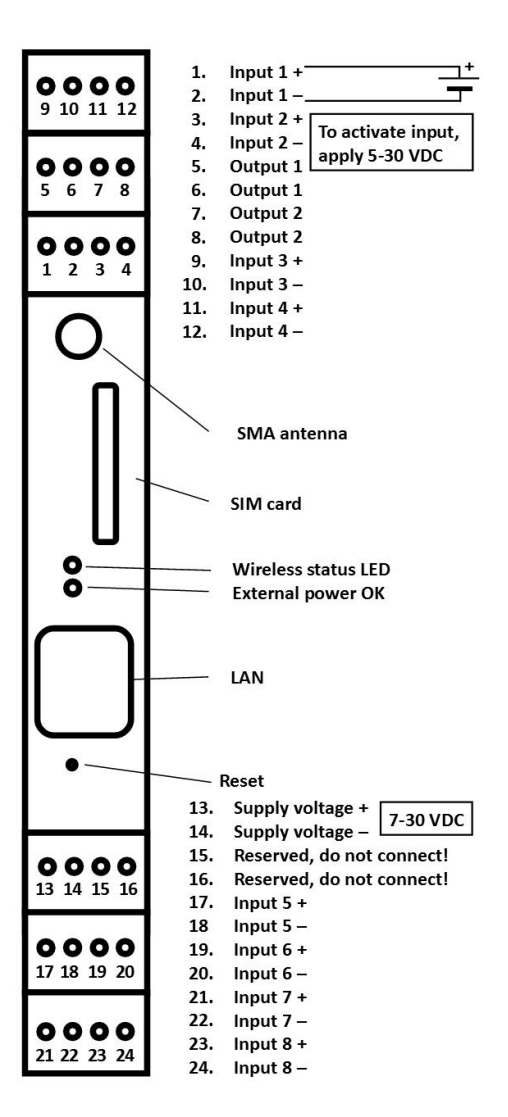

# Digitale Ein- und Ausgänge

Bei der Verwendung von digitalen Ein- und Ausgängen sind sowohl potentialfreie als auch spannungsgesteuerte Varianten verbreitet. Die digitalen Eingänge des *A4101* Alarmmoduls sind spannungsgesteuert und durch einen Opto-Koppler isoliert. Die digitalen Ausgänge als potentialfreie Relaiskontakte ausgelegt. Diese Kombination erlaubt es flexibel auf die einzelnen Anforderungen zu reagieren. So kann ein spannungsgesteuerter Eingang durch einen potentialfreien Ausgang gesteuert werden, ebenso wie ein Ausgang eine Steuerspannung schalten kann. Alles durch einfache Verbindungen unter Verwendung der Spannungsversorgung des A4101 Alarmmoduls.

Je nach Ausbauversion sind bis zu acht Eingänge und zwei Ausgangskontakte vorhanden. Für die Zukunft sind weitere Anschlüsse über ein Erweiterungsmodul geplant.

#### Digitale Eingänge

Das A4101 Alarmmodul verfügt in der Basisversion über zwei und im Vollausbau über acht digitale Eingänge. Die Eingänge sind isoliert und spannungsgesteuert. Standardmäßig gilt ein Eingang als **aktiviert**, wenn eine gültige\* Spannung anliegt. Dieser Wert kann in der Konfiguration für jeden Eingang verändert werden. Eine Alarmnachricht wird ausgelöst, in dem Moment in der sich der Eingangszustand ändert bzw. dann wenn die dafür eingestellte Verzögerung abgelaufen ist.

Ist in der Konfiguration eine Erinnerung eingestellt, wird die Alarmmeldung zyklisch wiederholt, solange der Kontakt **aktiv** ist oder eine **Quittierung** per DTMF durch einen alarmierten Teilnehmer erfolgt.

Zum Quittieren einer Alarmmeldung muss an dem angerufenen Telefonanschluss die unter 'Quittungscode' programmierte DTMF-Tonfolge eingegeben werden. Nach erfolgreichem Empfang der Quittung wird der eingestellte Quittungstext angesagt, bei fehlerhafter Eingabe wird die Alarmmeldung wiederholt.

Erfolgt während der fünfmaligen Wiederholung der Ansagen keine Eingabe, beendet das *A4101* Alarmmodul die Verbindung und ruft den nächsten Teilnehmer in der Rufnummernliste bzw. wiederholt den Alarmruf nach der eingestellten Zeit.

Der aktuelle Status eines Eingangskontaktes kann jederzeit per Textnachricht abgerufen werden.

\*Der zulässige Spannungsbereich der Eingangsanschlüsse, gemessen gegen die Masse der A4101 Alarmmoduls Spannungsversorgung, reicht von -30V bis +30V. Der erkannte Spannungsbereich geht von 4,5V bis 30V. Bitte beachten! Spannungswerte zwischen +1,5 und +4,5V gelten als undefiniert.

A4101 Service > Konfiguration > Schalteingänge 1 bis 8

#### Digitale Ausgänge

Das A4101 hat zwei potentialfreie Relaisausgänge. Ein **aktiver** Ausgang gilt standardmäßig als geschlossen. Dies kann in der Konfiguration für jeden Ausgang getrennt, entsprechend verändert werden.

Bitte beachten! Alle Kontakte sind geöffnet, wenn am A4101 keine Spannungsversorgung anliegt und keine Backup-Einheit installiert bzw. die Kapazität des Backup Speichers bereits erschöpft ist.

Die Ausgangskontakte werden per Kommandotext oder DMTF Steuerung geschaltet. Ein Textkommando kann in Form einer SMS Kurznachrichten oder Standard E-Mail Nachrichten erfolgen. Die Eingabe der DMTF Steuerbefehle kann von jedem geeigneten Telefonanschluss aus vorgenommen werden.

Bei Schaltbefehlen per E-Mail muss der Kommandotext im *"Betreff "* der E-Mail Nachricht stehen.

| ☑ Nachricht 1 - alg4100@maildomain.com                                                                                       |          |                    |                 |                           |
|----------------------------------------------------------------------------------------------------|----------|--------------------|-----------------|---------------------------|
| Nachricht                                                                                                    | [F8]     | Anhänge            | Spezielles [F9] | Serienbriefe              |
| <u>A</u> n:                                                                                                    | alg4100  | @maildomain.com    |                 |                           |
| B <u>e</u> treff:                                                                                                    | Ventilko | ntakt 2 schliessen |                 |                           |
| Kopie an:                                                                                                    |          |                    |                 |                           |
| Lesebest                                                                                                    | ätigung  | ✓ Ausgangskopie    | 🔲 Verschlüsseln | Sig: 🛛 Keine Signatur 🛛 🔻 |
| Zustellbestätig. Dringend Eormatiert ID: <a href="https://www.eormatientwork.com">Dringend Dringend - Eormatientwork.com</a> |          |                    |                 |                           |

Um auch automatisiert versendete E-Mail Nachrichten, bei denen der Nachrichtentext variiert, verarbeiten zu können kann auch ein *"Schlüsselwort (Wild card)"* ausgewertet werden. Dieses *"Schlüsselwort (Wild card)"* muss jeweils für den entsprechenden Kontakt definiert werden. Die Schreibweise im WebUI ist dann wie folgt:

| *Schlüsselwort                 | der zu verwendende Begriff steht am Ende der Betreffzeile                                                                                                  |
|--------------------------------|----------------------------------------------------------------------------------------------------|
| Schlüsselwort*                 | der zu verwendende Begriff steht am Beginn der Betreffzeile                                                                                                |
| *Schlüsselwort*                | der zu verwendende Begriff steht an beliebiger Stelle der Betreff-<br>zeile                                                                                |
| ** <befehlstext></befehlstext> | enthält eine Standard E-Mail Befehlstext, muss vor dem Befehlstext<br>ein doppelter "*" gesetzt werden, um die Schlüsselwortauswertung<br>zu deaktivieren. |

Zum Schalten der Ausgangskontakte per DTMF-Code wird zunächst das Alarmmodul angerufen. Die Rufannahme erfolgt abhängig von den in der Konfiguration eingestellten Zugangskriterien. Ist ein Passwort eingestellt, muss zunächst das DMTF Passwort eingegeben werden.

Wurde das Passwort akzeptiert erfolgt die eingestellte Ansage, danach kann nach der unten stehenden Tabelle der entsprechende Ausgang geschaltet werden ( per DTMF ). Jeder DTMF-Code beginnt mit dem "\*" gefolgt von der Kontaktnummer ( 1 und 2 ) und einer "1" für das Aktivieren bzw. einer "0" für das Deaktivieren des Schalters. Ein Schließer ist im aktiven Zustand geschlossen ein Öffner entsprechend geöffnet.

| Befehlscode | Ausgang | Aktion      | Zustand Schließer | Zustand <b>Öffner</b> | Klemme |
|-------------|---------|-------------|-------------------|-----------------------|--------|
| *11         | 1       | aktiviert   | geschlossen       | geöffnet              | 5 + 6  |
| *10         | 1       | deaktiviert | geöffnet          | geschlossen           | 5 + 6  |
| *21         | 2       | aktiviert   | geschlossen       | geöffnet              | 7 + 8  |
| *20         | 2       | deaktiviert | geöffnet          | geschlossen           | 7 + 8  |

Ein Ausgang kann entweder als statischer Schalter oder als zeitlich begrenzter Tastkontakt arbeiten. Die Schaltfunktion und die Kommandotexte müssen jeweils in der Konfiguration definiert werden.

Der aktuelle Schaltzustand kann jederzeit per Statuskommando abgerufen werden.

A4101 Service > Konfiguration > Schaltausgänge 1 / 2

#### Beispiel 1:

Steuerung eines *A4101* Einganges mittels der eigenen Spannungsversorgung, durch einen potentialfreien Kontakt:

# Supply voltage + Supply voltage

#### Beispiel 2

Ausgeben einer Steuerspannung mittels der eigenen Spannungsversorgung, über einen A4101 Ausgangskontaktes:

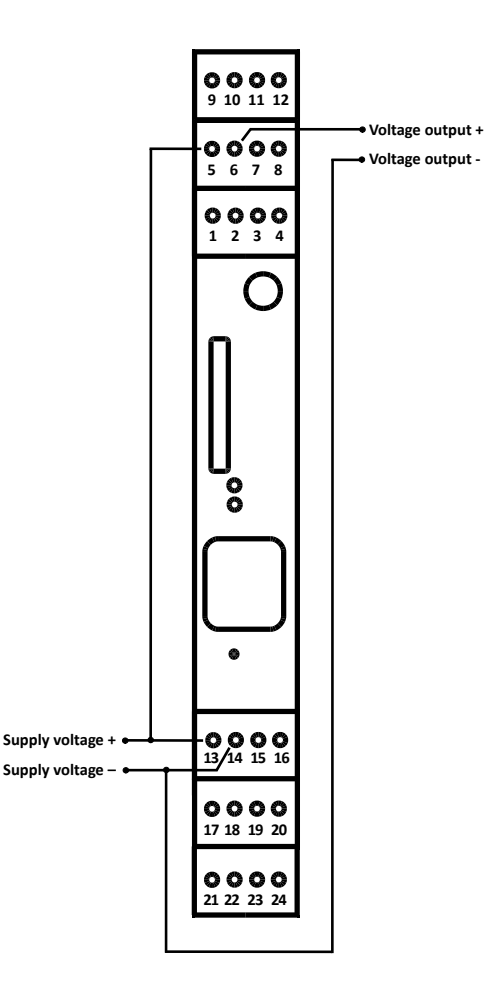

#### Spannungssensor

21 22 23 24

Das A4101 hat einen internen Sensor zur Überwachung der Spannungsversorgung.

Damit der Sensor Alarmmeldungen auslöst, muss ein *erlaubter* Messbereich mit oberer und unterer Grenze festgelegt werden. Dies erfolgt im Konfigurationsfenster der WebUI für die *Stromausfallwarnung*. Wenn ein gemessener Wert den *erlaubten* Messbereich verlässt, löst dies eine Alarmmeldung an die zuvor festgelegten Alarmziele aus. Ist außerdem in der Konfiguration eine Erinnerung eingestellt, wird die Meldung zyklisch wiederholt, solange die Versorgungsspannung außerhalb des gültigen Bereiches liegt oder eine Quittierung durch den alarmierten Teilnehmer erfolgt.

Der aktuelle Zustand des Sensors lässt sich jederzeit per Textnachricht abfragen.

A4101 Service > Konfiguration > Stromausfallwarnung

# **Quittierung von Alarmrufen**

Für einen Alarmruf lässt sich eine DTMF Tonfolge definieren mit der der angerufene Teilnehmer die Annahme des Alarmrufes quittieren kann. Dies ist sinnvoll, wenn eine Liste verschiedener Ansprechpersonen für einen Alarmruf angelegt wurde. Diese Liste wird von der A4101 nacheinander abgearbeitet bis eine Quittung erfolgt ist oder die auslösende Ursache abgeschaltet wurde.

#### Spannungsversorgung

Der Bereich der Versorgungsspannung innerhalb dem das *A4101* im Normalbetrieb funktioniert, ist werkseitig von 7 bis 30V Gleichspannung definiert, dies kann aber in der Konfiguration noch weiter eingeschränkt werden. Gelangt die Spannung unter den als Mindestspannung eingestellten Wert, schaltet das *A4101* in den Notbetrieb. Bei unter 5V mit Einschränkung bei der Funktion des Funkmodules und den Relaisausgängen.

Ist eine Backup-Einheit (SuperCap) installiert, verbleibt das *A4101* noch solange im Normalbetrieb, wie die Kapazität des Speichers dies ermöglicht. Dabei variiert die verbleibende Laufzeit abhängig von den Aktivitäten des Funkmodules, der LAN Verbindung und der Relaisausgänge.

# **LED Anzeige**

Die beiden zweifarbigen LEDs an der Vorderseite signalisieren den Zustand der Spannungsversorgung bzw. den des Funkmodules. Leuchten beide LEDs dauerhaft grün, ist sowohl die Spannungsversorgung in Ordnung als auch das Funkmodul mit guter Signalqualität eingebucht. Erscheint die LED für die Spannungsversorgung rot, ist die angelegte Spannung außerhalb des gültigen Bereiches (Standardmäßig von 7 bis 30 V).

Die LED des Mobilfunkkanales kann verschiedene Situationen anzeigen. Nach dem Einschalten und jedes Mal wenn das Funkmodul neu initialisiert wird, ist ein kurzes oranges Blinken zu sehen. Ist das Funkmodul eingebucht und die Signalqualität ist gut, zeigt die LED dauerhaft grün. Ist die Signalqualität unzureichend (>50%) blinkt die LED grün. Dabei zeigt das Taktverhältnis die Signalqualität an.

| Anzahl | Fehlerbeschreibung                                                       | Mögliche Ursache                                                                                                    |
|--------|--------------------------------------------------------------------------|----------------------------------------------------------------------------------------------------|
| 1 x    | Funkkanal Fehler                                                         | Funkmodul abgestürzt<br>oder defekt                                                                                                    |
| 2 x    | SIM-Karte nicht gefunden                                                 | keine SIM Karte gesteckt                                                                                                    |
| 3 x    | SIM-Karten Fehler                                                        | SIM defekt oder inkompatibel                                                                                                    |
| 4 x    | SIM-Karte erfordert eine PIN<br>(kein PIN im A4101 gesetzt)              | keine PIN in der Konfiguration<br>gesetzt                                                                                                    |
| 5 x    | die eingestellte PIN ist falsch                                          | falsche PIN in der Konfiguration<br>gesetzt                                                                                                    |
| 6 x    | letzter Versuch die PIN einzugeben (nicht möglich mit dem <i>A4101</i> ) | die PIN wurde zweimal falsch<br>eingegeben, ein dritter<br>Fehlversuch würde die SIM<br>Karte sperren. Bitte die PIN in<br>einem Mobiltelefon prüfen. |

Fehlermeldungen des Funkmodules werden durch rotes Blinken angezeigt;

#### **Reset Taste**

Die Reset Taste steuert drei Funktionen:

1. Wird sie für mindestens eine Sekunde aber höchstens fünf Sekunden gedrückt, erfolgt ein Warmstart. Das bedeutet, der Prozessor wird neu gestartet, alle laufenden Vorgänge werden abgebrochen und das Funkmodul wird initialisiert. Zum Zeitpunkt des Warmstarts anstehende Alarme z. B. durch einen aktiven digitalen Eingang oder einen Sensormesswert werden erneut gesendet.

2. Wird die Taste mindestens fünf Sekunden lang gedrückt, beginnt die Stromversorgungs-LED im Wechsel rot-grün zu blinken. Das Gerät hat jetzt einen Kaltstart durchgeführt und befindet sich so lange in einem offenen Netzwerkmodus, bis die Taste wieder losgelassen wird. (> mehr dazu unter 3.)

Mit dem Kaltstart ist der Auslieferungszustand wieder hergestellt. D.h. sämtliche permanenten Einstellungen der Konfiguration, alle Sicherheitseinstellungen sowie alle Ansagedateien sind gelöscht! Zugleich ist dies die einzige Möglichkeit, auf die Wartungsschnittstelle des Gerätes zuzugreifen, sollten Benutzername und Passwort verloren oder unbekannt sein.

Nach dem Kaltstart ist der Benutzername leer und als Passwort gilt die Seriennummer des Gerätes. Das *A4101* bezieht automatisch eine IP-Adresse aus dem Netzwerk, wenn dieses der DHCP Dienst dazu bereitstellt. Alternativ reagiert das Gerät auch auf die IP-Adresse 192.168.0.2 zur Konfiguration durch einen direkt angeschlossenen Computer.

3. Bleibt die Reset Taste (wie unter 2. beschrieben) weiterhin gedrückt, ist der offene Netzwerkmodus aktiv, d.h. das Gerät reagiert auf jede IP-Adresse. Es reicht dann aus, wenn im Browsereingabefeld des direkt angeschlossenen Computers irgendeine IP-Adresse eingegeben wird, die zu den Netzwerkeinstellungen des Computers passt. Hat der PC zum Beispiel die IP-Adresse 192.168.10.20 und die Subnetzmaske 255.255.255.0, so kann die Adresse 192.168.10.21 verwendet werden (0 und 255 an letzter Stelle sollten jedoch vermieden werden). In dieser Betriebsart erfolgt keine Passwortabfrage.

Der offene Netzwerkmodus sollte ausschließlich dazu dienen, eine Netzwerkkonfiguration mittels eines <u>direkt angeschlossenen</u> Computers durchzuführen. Die Reset Taste muss dabei so lange gehalten werden, bis die Netzwerkkonfiguration im *A4101* gespeichert wurde.

Hinweis: Diese Betriebsart darf keinesfalls angewählt werden, wenn das A4101 mit einem aktiven Netzwerk verbunden ist, da dies gestört werden kann!

#### Watchdog

Der "Watchdog" sichert den kontrollierten Neustart, nachdem eine neue Konfiguration oder Firmware geladen wurde. Ein kontrollierter Neustart ist z.B. auch erforderlich wenn vom Notbetrieb, mit der Backup-Einheit (SuperCap), wieder in den Normalbetrieb gewechselt wird.

# LAN / Ethernet

Der LAN Netzwerkanschluss des *A4101* Alarmmoduls dient im Wesentlichen der Konfiguration. Es ist aber auch möglich, die Netzwerkanbindung für das Senden und Empfangen von Textnachrichten per E-Mail zu nutzen.

Im Auslieferungszustand startet das *A4101* Alarmmodul im DHCP Client Modus und versucht eine IP Adresse vom DHCP Server zu bekommen. Alle Netzwerkeinstellungen erfolgen dann automatisch.

Der Auslieferungszustand erlaubt aber auch das A4101 Alarmmodul direkt mit dem LAN Anschluss eines Rechners\* zu verbinden, dann lautet die werkseitig eingestellte IP Adresse: **192.168.0.2**., dazu wird auto-sensing unterstützt (d.h. ein überkreuztes Netzwerkkabel ist nicht notwendig).

\* Bitte beachten Sie hierzu ggf. auch den, bei der Reset Taste beschriebenen, "offenen Netzwerkmodus"

A4101 Service > Konfiguration > LAN Einstellungen

# **E-Mail Einstellungen**

Um eine E-Mail Adresse als Empfänger für Alarmmeldungen anzugeben, muss für das A4101 Alarmmodul ein eigenes gültiges E-Mail Konto eingerichtet werden. Neben der E-Mail Adresse selbst ist ein Eintrag für den SMTP Server mit Benutzer und Passwort zwingend erforderlich. Um zudem Steuernachrichten oder Statusabfragen per E-Mail empfangen zu können, muss ein gültiger Eintrag für einen POP3 Server vorhanden sein. Ggf. fragen Sie ihren Systemadministrator nach diesen Angaben.

Eine Authentifizierung bzw. eine gesicherte Verbindungen zum Mailserver, sind zur Zeit nur über die mobile Datenverbindung möglich. > siehe dazu auch "Internetzugang via mobiler Datenverbindung". Für die sichere Verbindung werden folgende Ports verwendet: SSL POP Port: **995** und SSL SMTP Port: **465** (mit Authentifizierung).

A4101 Service > Konfiguration > Email Einstellungen

# Ansagedateien

Sprachansagen werden idealerweise als vorproduzierte Audiodatei\* über das WebUI importiert. Alternativ können sie per Sprachanruf im Gerät selbst aufgezeichnet werden. Dabei sind bis zu 40 Ansagen mit einer Gesamtkapazität von max. 89 Sek. möglich.

\*Audioformat für A4101 Ansagedateien: <dateiname.wav> , 8000Hz, 64 kbps, mono, aLaw (Codec G711-A 8000 Samples/s)

Um mit dem A4101 eine Ansage per Sprachanruf zu erstellen muss das A4101 im Mobilfunknetz eingebucht sein. Ist das gewährleistet, starten Sie die A4101 Konfiguration in ihrem Browser und aktivieren Sie dort die Sprachaufnahme des A4101 unter:

Service > Ansagen verwalten > Sprachanruf entgegennehmen

Das A4101 erwartet jetzt einen Anruf von einem "normalen" Telefon. Sobald die Verbindung hergestellt ist, kann die Aufnahme starten und der gewünschte Text über das Telefon aufgesprochen werden. Anschließend wird eine Textbezeichnung vergeben:

Service > Ansagen verwalten > Ansagen aufnehmen

Neu importierte und erfolgreich per Sprachanruf erstellte Ansagen, erscheinen jeweils zusätzlich in der Auswahl für Sprachansagen unter den Alarmierungen und der Stationsansage mit ihrer jeweiligen Textbezeichnung.

Weitere Funktionen der Ansagenverwaltung sind:

| Prüfen der Ansage:      | Service > Ansagen verwalten > Ansage anhören     |
|-------------------------|--------------------------------------------------|
| Ansagenamen ändern:     | Service > Ansagen verwalten > Ansagen umbenennen |
| Löschen einer Ansage:   | Service > Ansagen verwalten > Ansage löschen     |
| Laden einer             |                                                  |
| vorproduzierten Ansage: | A4101 Service > Datei > Datei laden              |

#### Erweiterungsanschluss

Über den Erweiterungsbus kann das A4101 weitere Ein-und Ausgänge bzw. Sensoren verwalten. Die Adressierung erfolgt automatisch. (optional)

#### Zugangssteuerung zum Konfigurationsmenu

Um das *A4101* vor einem nicht autorisierten Zugriff zu schützen, ist die Konfiguration mit Benutzername und Passwort abzusichern. Bei Auslieferung ist dieses Passwort die Seriennummer des *A4101* (das Feld für den Benutzernamen bleibt dabei frei).

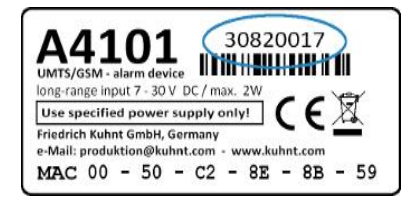

Benutzername und Passwort werden bei einer Datensicherung <u>nicht</u> mit den Konfigurationsdaten gespeichert. Falls der Benutzername und das Passwort nicht bekannt sind, muss das Gerät auf Werkseinstellung zurückgesetzt werden. Dabei gehen alle gespeicherten Ansagen und Konfigurationseinstellungen verloren!

A4101 Service > > Einstellungen > Zugangsdaten Gerät

#### Internetzugang via mobiler Datenverbindung

Sobald an dieser Stelle gültige APN Zugangsdaten eingetragen sind, erfolgt die GPRS/UMTS Einwahl. APN Zugangsdaten bestehen i.A. aus einer Serveradresse, einem Benutzernamen und einem Passwort. Die Angaben unterscheiden sich abhängig.

Mit dieser Datenverbindung ist es möglich E-Mail Nachrichten über die Mobilfunkverbindung zu senden bzw. zu empfangen.

#### Import von Konfiguration u. Audiodaten, Firmwareupdate

```
Das Laden von Dateien in das A4101 erfolgt über eine Importschnittstelle und zwar
unabhängig davon ob eine Firmware <*.pro>, Konfigurationsdaten <*.cfg> oder Audiodaten
<*.wav> geladen werden sollen.
Bitte die Audiodateien in das Format:
8000Hz, 64 kbps, mono, aLaw (Codec G711-A 8000 Samples/s) wandeln und als
```

Microsoft WAV-Datei speichern

dazu Hinweis 1.

Wird eine bestehende Konfiguration mit Sprachansagen in ein zuvor nicht konfiguriertes *A4101* geladen, muss die Zuordnung der Sprachansagen innerhalb dieses *A4101* überprüft und ggf. neu eingestellt werden.

dazu Hinweis 2.

Eine Konfigurationsdateien mit Änderungen in den Netzwerkeinstellungen oder ein Update der Firmware lösen einen automatischen Neustart des A4101 aus.

A4101 Service > Datei > Datei laden

#### Export von Konfigurationsdaten

Konfigurationsdaten des *A4101* können gespeichert und über die Importschnittstelle wieder geladen werden. Die Datei heißt dabei stets "ALG41XX.CFG" und wird Standard mäßig im "download"- Ordner des Browsers gespeichert.

Bitte beachten Sie, dass weder die Ansagedateien noch irgendwelchen Sicherheitsinformationen wie Benutzername, Passwort oder die PIN Bestandteil der speicherbaren Konfigurationsdaten sind!

A4101 Service > Datei > Datei laden / Konfiguration speichern

# Alarmierungsziele für Alarmmeldungen

Für jede Alarmmeldung müssen ein oder mehrere Zielempfänger festgelegt werden, die die jeweilige Meldung erhalten sollen. Diese Liste kann aus bis zu fünf Rufnummern von Mobiltelefonen und Festnetzanschlüssen oder auch E-Mail Adressen bestehen. Sprachmeldungen können nur an Telefonnummern geschickt werden, Textnachrichten hingegen an alle Arten von Alarmzielen.

Die Empfänger in einer Liste können beliebig gemischt werden. Für Textnachrichten werden entweder Telefonnummern oder E-Mail Adressen verwendet. Um einen Meldung mit Sprachsprachansage auszulösen, muss lediglich vor der Rufnummer ein kleingeschriebenes "v" gesetzt werden.

| z.B. | <b>v</b> 01725556677  | > sendet einen Sprachanruf an ein Mobiltelefon        |
|------|-----------------------|-------------------------------------------------------|
|      | <b>v</b> 030225511633 | > sendet einen Sprachanruf an einen Festnetzanschluss |
|      | 01725556677           | > sendet eine Textnachricht an ein Mobiltelefon       |
|      | name@zieldomain.de    | > sendet eine Textnachricht per E-Mail                |

Damit eine Alarmnachricht gesendet werden kann, ist es unbedingt notwendig, einen Alarmtext in das jeweilige Textfeld einzutragen bzw. entsprechend für Sprachanrufe eine Alarmansage auszuwählen.

Für jeden Kontakt kann eine Erinnerung eingestellt werden. D.h. die Alarmmeldung so lange zyklisch wiederholt, solange der Kontakt aktiv ist oder eine Quittierung erfolgt. Quittierungen von Sprachanrufen erfolgen über eine einstellbare DTMF Ziffernfolge.

Für Alarmmeldungen können beliebige Texte in das Textfeld eingetragen werden, sie dürfen aber nicht länger als 160 Zeichen sein.

A4101 Service > Konfiguration A4101 Service > Service > Ansagen verwalten

#### Stationsname und Stationsansage

Um ggf. Alarmmeldungen von Standorten verschiedener *A4101* Alarmmodule unterscheiden zu können, kann zusätzlich zu den Alarmmeldungen für jede Einheit ein Stationsname bzw. eine Stationsansage definiert werden.

Im Alarmfall wird der Stationsname bzw. die Stationsansage der eigentlichen Alarmmeldung vorangestellt. D.h. eine Alarmierung besteht dann jeweils aus Stationsname + Alarmtext bzw. aus Stationsansage + Alarmansage.

Der Einstellungen zur Station erfolgen unter:

A4101 Service > Konfiguration > Allgemeine Einstellungen

# Einrichtungsmenu (WebUI)

Die Konfiguration erfolgt lokal per Web User Interface über einen Netzwerkzugang.

Zur Darstellung der Konfigurationsoberfläche des WebUI lassen sich plattformübergreifend alle Standardbrowser wie z.B. Mozilla Firefox<sup>©</sup>, Microsoft Internet Explorer<sup>©</sup>, Safari<sup>©</sup> oder Chrome<sup>©</sup> usw. verwenden. Geöffnet wird das WebUI durch Eintragen der IP-Adresse des A4101 in die Adresszeile des Internetbrowsers.

Steht ein DHCP Server zur Verfügung arbeitet das A4101 als DHCP Client und bekommt seine IP Adresse zugeteilt. Ist diese IP-Adresse nicht bekannt muss man ggf. ARP verwenden, um die IP Adresse des A4101 Alarmmoduls zu ermitteln (> siehe A4101 mit ARP im Netzwerk finden). Steht DHCP nicht zur Verfügung und solange sich das A4101 Alarmmodul im Auslieferungszustand befindet, lautet die Standard IP Adresse: 192.168.0.2 .

Werksseitig ist die Menüsprache Englisch, d.h. um die deutsche Oberfläche einzuschalten muss zuvor im englischen Menü unter:

#### Configuration>General settings >web server language

Θ × [<sup>h</sup>] 192.168.0.2 × ← → ℃ 🗅 192.168.0.2 A4101 service Datei • Datei laden • Konfiguration speichern • Konfiguration • Schalteingänge • Schalteingang 1 Schalteingang 1 Schalteingang 2 Schalteingang 3 Schalteingang 4 Schalteingang 5 Schalteingang 5 Schalteingang 6 Schalteingang o
 Schalteingang 7
 Schalteingang 8
 Schaltausgänge
 Schaltausgäng 1
 Schaltausgang 2
 Schaltausgang 2
 Schaltausgang 4 LAN Einstellungen E-mail Einstellungen Zugangsdaten Internet über GSM Allgemeine Einstellungen tellungen Zugangsdaten Gerät Dienste Statusanzeige Trace Trace anzeigen Fehlertrace anzeigen Fehlertrace löschen Neustarts Ansagen verwalten Ansage entfernen Ansage umbenennen Ansage anhören Ansage aufnehmen Sprachruf annehmen browser screen shot

die Sprache umgestellt und das A4101 Alarmmodul neu gestartet werden.

#### Hinweis:

Eine Fernwartung über GSM Daten ist aktuell nicht möglich. Für die Zukunft ist aber geplant, einen entsprechenden Servicezugang über IP zu schaffen.

WebUI /

| 192.168.0.2 ×<br>→ C 192.168.0.2                                                                                                    |                                                                                                    | 0 |  |
|----------------------------------------------------------------------------------------------------|----------------------------------------------------------------------------------------------------|---|--|
| C b 192.168.0.2      Datel         O Datel         O Date | A4101 service<br>Allgemeine Einstellungen<br>Webserver Sprache<br>Deutsch                                                                                                    |   |  |
| Schalteingang, 2     Schalteingang, 4     Schalteingang, 4     Schalteingang, 5     Schalteingang, 5     Schalteingang, 6     Schalteingang, 8     Schalteingang, 8     Schaltausgänge     Schaltausgang, 1     Schaltausgang, 2     Schaltausgang, 2                                                                                                    | Keine •<br>Stationsname<br>DTMF Quittungscode (38 Zeichen)<br>Ansage nach Erkennung der DTMF Quittung<br>Keine •                                                                               |   |  |
| LAN Linstellungen     Lenstellungen     Zugangsdaten Internet über GSM     Zugangsdaten Internet über GSM     Zugangsdaten Gerät     Simu PIN     Dienste     Statusanzeige                                                                                                    | Wiederholungsabstände bei ausbleibender Quittung in Minuten (1255)           Wiederholungsanzahl bei ausbleibender Quittung (0255)           Telefonnummernliste zur Zugangskontrolle (max. 5) |   |  |
| • <u>Trace</u><br>• <u>Neustarts</u><br>• <u>Ansagen verwalten</u>                                                                                                    | Ansage als Aufforderung zur Eingabe des DTMF Passworts<br>Keine T<br>DTMF Zugangspasswort (38 Zeichen)                                                                                         |   |  |
|                                                                                                    | Abbruch OK                                                                                                    |   |  |

#### Allgemeine Einstellungen

In den "Allgemeinen Einstellungen" werden alle wichtigen Informationen zur Identifikation des Gerätes im Alarmfall und für die DTMF Quittung bzw. den Fernzugriff per DMTF vorgenommen.

Der Stationsname wir mit jeder Textmeldung übertragen, dient also der Identifikation der meldenden Station bei SMS und E-Mail Nachrichten

Der 'DMTF Quittungscode' ist die Zeichenfolge die ein alarmierter Teilnehmer eingeben muss um den Alarmruf zu bestätigen und ggf. weitere Alarmrufe zu verhindern. Die 'Ansage nach Erkennung der DTMF Quittung' soll dem Teilnehmer die korrekte Eingabe der DTMF Zeichenfolge signalisieren. Wird keine Quittung erkannt, können hier Zahl und Zeitabstände für erneute Alarmierungsversuche eingestellt werden.

Um Teilnehmer für den Fernzugriff auf die Ausgangskontakte zu autorisieren, können die Rufnummer in eine Positivliste eingetragen werden (die Teilnehmer müssen entsprechend die CLIP aktiviert haben). Ansonsten wird der Fernzugriff er DTMF Zeichenfolge reguliert. Hierfür ist es sinnvoll eine entsprechend formulierte Textansage einzuspielen.

#### Device status (Gerätezustand)

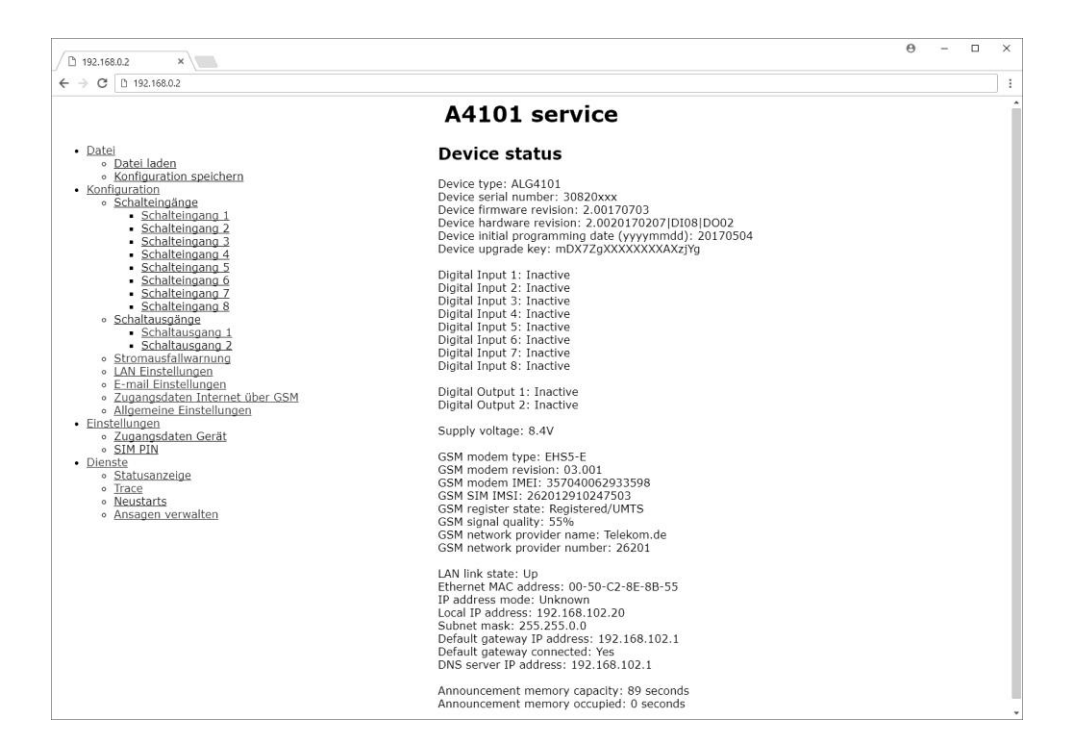

Der Gerätestatus ist ein reines Informationsfenster.

Hier finden sich Angaben zum Gerät selbst, zum Schaltzustand der Ein- und Ausgänge, zur Versorgungsspannung, zum Status des UMTS/GSM Funkmoduls und alle Netzwerkinformationen. Sowie der Speicherstand des Audiospeichers

#### Schematische Darstellung der "ALG 4101 Service" Menüstruktur (deutsch):

|               |                          | ALG 4101 Service       |                                            |
|---------------|--------------------------|------------------------|--------------------------------------------|
| Dateien       | Dateien laden            |                        | Laden von Konfigurationsdaten, Firmware    |
|               |                          |                        | oder Ansagetextdateien                     |
|               | Konfiguration speichern  |                        | Speichern von Konfigurationsdaten          |
| Konfiguration | Schalteingänge           | Schalteingang 1        | Einstellungen digitaler Eingang 1          |
|               |                          | Schalteingang 2        | Einstellungen digitaler Eingang 2          |
|               |                          | Schalteingang 3        | Einstellungen digitaler Eingang 3          |
|               |                          | Schalteingang 4        | Einstellungen digitaler Eingang 4          |
|               |                          | Schalteingang 5        | Einstellungen digitaler Eingang 5          |
|               |                          | Schalteingang 6        | Einstellungen digitaler Eingang 6          |
|               |                          | Schalteingang 7        | Einstellungen digitaler Eingang 7          |
|               |                          | Schalteingang 8        | Einstellungen digitaler Eingang 8          |
|               | Schaltausgänge           | Schaltausgang 1        | Einstellungen digitaler Ausgang 1          |
|               |                          | Schaltausgang 2        | Einstellungen digitaler Ausgang 2          |
|               | Stromausfallwarnung      |                        | Einstellung Stromausfallwarnung            |
|               | LAN Einstellungen        |                        | Netzwerkeinstellungen                      |
|               | E-Mail Einstellungen     |                        | E-Mail Einstellungen für POP3              |
|               |                          |                        | und SMTP                                   |
|               | Zugangsdaten Internet    | mobile Datenverbindung |                                            |
|               | über GSM                 | per GPRS oder UMTS     | APN Einstellungen                          |
|               | Allgemeine Einstellungen |                        | Menüsprache                                |
|               |                          |                        | Stationsansage                             |
|               |                          |                        | Stationsname                               |
|               |                          |                        | DTMF Quittungscode                         |
|               |                          |                        | Ansage für DTMF Quittung                   |
|               |                          |                        | Wiederholungsabstände                      |
|               |                          |                        | bei Ausbleiben der Quittung                |
|               |                          |                        | Wiederholungszahl                          |
|               |                          |                        | bei Ausbielben der Quittung                |
|               |                          |                        | Telejonnunmerniste zur<br>Zugangskontrolle |
|               |                          |                        | Ansage als Aufforderung zur Eingabe des    |
|               |                          |                        | DTMF Passworts                             |
|               |                          |                        | DTMF Zugangspasswort                       |
| Einstellungen | Zugangsdaten Gerät       |                        | Benutzer und Passwort Einstellung          |
|               | SIM PIN                  |                        | Eintrag für SIM PIN                        |
| Dienste       | Statusanzeige            |                        | Gerätestatus des Funkmoduls, Sensoren,     |
|               | _                        |                        | Spannungsversorgung, Firmware usw.         |
|               | Trace                    | Trace anzeigen         | Vollständiger Trace (log)                  |
|               |                          | Fehlertrace anzeigen   | Fenlertrace (error log)                    |
|               | Neuchasta                | Feniertrace loscnen    | Loschen von Trace Daten                    |
|               | Neustarts                |                        | Neustart des Funkmodules oder              |
|               |                          |                        | auf Workspinstellung                       |
|               | Ansagen verwalten        | Ansage entfernen       | Löschen von Ansagen                        |
|               |                          | Ansage umbenennen      | Ändern des Ansagenamens                    |
|               |                          | Ansage anhören         | Hörnrohe von Ansagedateien                 |
|               |                          | Ansage aufnehmen       | Aufnahme von Ansagen per                   |
|               |                          |                        | Telefonsprechverbindung                    |
|               |                          | Sprachanruf            | Herstellen einer externen Sprech-          |
|               |                          | entgegennehmen         | verbindung mit einem Telefon               |

#### Hinweis:

Nach einem Neustart, ausgelöst z.B. durch Veränderungen in der Konfiguration oder nach einem Firmwareupdate, muss ggf. das Browserfenster neu eingelesen werden (z.B. durch Drücken von F5).

#### A4101 mit ARP im Netzwerk finden

Um die Konfiguration eines A4101 Alarmmoduls durchführen zu können, muss die IP Adresse des Gerätes bekannt sein. In einem DHCP Netzwerk ist dies nicht immer gegeben. In kleinen Netzwerken könnte man ggf. durch einfaches Probieren verschiedener IP Adressen versuchen die korrekte IP zu ermitteln, in größeren Netzwerken wäre das zu aufwändig.

Um die IP Adresse eines A4101 Alarmmoduls innerhalb eines DHCP Netzwerk zu ermitteln, verwendet man das Address Resolution Protocol (ARP) und die MAC Adresse des A4101 Alarmmoduls. Mit ARP wird, auf dem ausführenden Rechner, der MAC Adresse des A4101 Alarmmoduls eine temporäre IP Adresse zugeordnet. Mit dieser temporären IP lässt sich das Konfigurationsfenster des A4101 Alarmmoduls öffnen und unter "Status" die tatsächliche, vom DHCP Server zugesteilte, IP feststellen.

Um die Optionen von ARP anzuzeigen im Terminalfensters des Rechner (bei Windows das DOS Fenster oder die Eingabeaufforderung) <arp> eingeben.

```
C:\WINDOWS\system32\cmd.exe
                                                                                                                                                                                                                                    - 🗆 X
Microsoft Windows XP [Version 5.1.2600]
(C) Copyright 1985-2001 Microsoft Corp.
C:\Dokumente und Einstellungen\___
                                                                                                                                  >arp
Ändert und zeigt die Übersetzungstabellen für IP-Adressen/physikalische
Adressen an, die von ARP (Address Resolution Protocol) verwendet werden.
         -s IP_Adr Eth_Adr [Schnittst]
-d IP_Adr [Schnittst]
-a [IP_Adr] [-N Schnittst]
ARP
ARP
ARP
                                                 Zeigt aktuelle ARP-Einträge durch Abfrage der Protokoll-
daten an. Falls IP_Adr angegeben wurde, werden die IP- und
physikalische Adresse für den angegebenen Computer ange-
zeigt. Wenn mehr als eine Netzwerkschnittstelle ARP
verwendet, werden die Einträge für jede ARP-Tabelle
         -a
                                                Verwendet, werden die Eintrage für jede HRP-Tabelle
angezeigt.
Gleiche Funktion wie -a.
Gibt eine Internet-Adresse an.
Zeigt die ARP-Einträge für die angegebene Netzwerk-
schnittstelle an.
Löscht den durch IP_Adr angegebenen Hosteintrag. Die IP-Adr
kann mit dem '*'-Platzhalter versehen werden, um alle Hosts
        IP.
               Adr
          -N Schnittst
         -d
                                                 kann mit dem '* -Platzhalter versenen werden, am alle herde
zu löschen.
Fügt einen Hosteintrag hinzu und ordnet die Internetadresse
der physikalischen Adresse zu. Die physikalische Adresse wird
durch 6 hexadezimale, durch Bindestrich getrennte Bytes
angegeben. Der Eintrag ist permanent.
Gibt eine physikalische Adresse (Ethernetadresse) an.
Gibt, falls vorhanden, die Internetadresse der Schnittstelle
an, deren Übersetzungstabelle geändert werden soll.
Sonst wird die erste geeignete Schnittstelle verwendet.
         -8
         Eth_Adr
         Schnittst
Beispiel:
                              157.55.85.212 00-aa-00-62-c6-09 ... Fügt statischen Eintrag hinzu.
... Zeigt die ARP-Tabelle an.
     > arp -s
> arp -a
C:\Dokumente und Einstellungen\____
                                                                                                                     \rightarrow
```

Beispiel mit Windows

1. Vergeben einer temporären IP (Microsoft Windows)::

ARP Befehl zur Erzeugung eines "statischen" Eintrages arp –s <temporäre IP> <MAC des A4101>

(zwischen dem ARP Befehl, der ARP Option, der IP und der MAC Adresse muss jeweils ein Leezeichen stehen. Die HEX Werte der MAC Adresse mit Bindestrichen trennen)

Beispiel:

arp -s 192.168.100.11 00-50-C2-8E-67-22

(Windows Administrator)

Die IP Adresse muss sich im gültigen Bereich des Netzwerkes befinden. Die MAC Adresse des *A4101* ist auf dem Seriennummernetikett vermerkt und ist für jedes Gerät individuell.

| arp -a | zeigt an die Zuordnungsliste an |                         |
|--------|---------------------------------|-------------------------|
| arp -d | löscht alle Einträge            | (Windows Administrator) |

ARP Befehle bei Linux/MacOS:

#### arp -s <temporäre IP> <MAC des A4101>

(zwischen dem ARP Befehl, der ARP Option, der IP und der MAC Adresse muss jeweils ein Leezeichen stehen. Die HEX Werte der MAC Adresse mit Doppelpunkten trennen)

| Beispiel:<br><i>sudo arp –s 192.168.100.11</i> | 00:50:C2:8E:67:22               | (Linux root) |
|------------------------------------------------|---------------------------------|--------------|
| arp -a                                         | zeigt an die Zuordnungsliste an |              |
| sudo arp -d <ip a4101="" des=""></ip>          | löscht einen Eintrag            | (Linux root) |

#### 2. Feststellen der tatsächlichen IP des A4101

Gibt man die (zuvor per ARP vergebene) temporäre IP Adresse in die Browseradresszeile ein, wird die Konfigurationsmaske des *A4101* angezeigt, nachdem das *A4101* Passwort eingegeben wurde.

Die Angabe zur IP Adresse findet man im A4101 Menü unter:

| Dienste>Statusanzeige | (im deutschen Menü)  |
|-----------------------|----------------------|
| bzw.                  |                      |
| Services>View Status  | (im englischen Menü) |

Die weitere Konfiguration kann nun entweder mit der temporären oder der tatsächlichen IP erfolgen. Die statische ARP Eintrag mit der temporären IP bleibt bis zum "arp timeout" bzw. bis zum Neustart des Rechners erhalten

# **Technische Daten:**

| Funkmodul:         | Gemalto EHS5-E<br>Dual-Band UMTS (WCDMA/FDD)<br>EHS5-E: 900 und 2100 MHz<br>EHS5-US: 850 und 1900 MHz                                                                                                   |
|--------------------|----------------------------------------------------------------------------------------------------|
|                    | Dual-Band GSM<br>EHS5-E: 900 und 1800 MHz<br>EHS5-US: 850 und 1900 MHz<br>mini SIM: 1.8V oder 3V                                                                                                    |
| Gehäuse:           | geeignet für Tragschiene (Hutschiene)<br>IP20, Breite 22,50mm<br>Höhe: 117mm; Tiefe: 115mm                                                                                                    |
| LAN Schnittstelle: | Ethernet 10/100 Base-T, RJ45                                                                                                    |
| Antennenverbinder: | SMA                                                                                                    |
| Eingangskontakte:  | 2 bis max. 8 (per Klemmleiste)<br>Min. zulässige Spannung: -30V<br>Max. zulässige Spannung: +30V<br>Undefinierter Spannungsbereich<br>von +1.5V bis +4.5V<br>Erkannter Spannungsbereich:<br>4,5 bis 30V |
| Ausgangskontakte:  | 2 (per Klemmleiste)<br>gültige Spannung gegen Masse der<br>A4101 Spannungsversorgung:<br>-30V +30V                                                                                                    |
|                    | Max. Schaltstrom: 1A<br>Typ: Öffner oder Schließer                                                                                                    |
| Spannungssensor:   | 1 <i>(intern)</i><br>Messbereich: 4.5V 30V<br>Auflösung: 0.1V<br>Max. Abweichung<br>zwischen 7V und 30V: 0.3V                                                                                           |
| Watchdog (intern): | 1 (intern)                                                                                                    |

Spannungsversorgung:

| 7V 30V DC                                                                                                    |
|----------------------------------------------------------------------------------------------------|
|                                                                                                    |
| 0,5 W (Funkmodul eingebucht,<br>keine Alarmmeldung anliegend,<br>Backup-Batterie geladen<br>und keine LAN Aktivität) |
| 5W (bei bestehender Sprech-<br>verbindung und Laden der Backup-<br>Einheit)                                          |
|                                                                                                    |
| weniger als 0.5W (LAN Kabel entfernt)                                                                                |
| 10 Minuten                                                                                                    |
| Betrieb: -20°C 55°C<br>Lagerung: -40°C 85°C                                                                          |
|                                                                                                    |

Technische Änderungen vorbehalten.

| Alarmmodul <i>A4101 2E</i>                           | BestNr. : | 270274 |
|------------------------------------------------------|-----------|--------|
| Alarmmodul <i>A4101 4E</i>                           | BestNr. : | t.b.c  |
| Alarmmodul <i>A4101 8E</i>                           | BestNr. : | 270272 |
| Backup Einheit (SuperCap)                            | BestNr.:  | 211602 |
| Steckernetzteil (9V DC / 1A)                         | BestNr.:  | 270610 |
| Spannungsversorgung<br>für Tragschiene (24V DC / 1A) | BestNr.:  | 271057 |
| Miniantenne:                                         | BestNr.:  | 211234 |

#### Friedrich Kuhnt GmbH - Stubbenweg 15 - 26125 Oldenburg – Germany www.kuhnt.com

©2018